- 1. Go to SAP Ariba Network website at: supplier.ariba.com
- Enter your existing Ariba User Name and Password
   If you do not know your username or password click on Forgot Username or
   Password to begin the reset process. If you still cannot access your account,
   contact Ariba Customer Support directly, see page 5
- **3.** Click **Login** button

| Business Network +                                         |
|------------------------------------------------------------|
|                                                            |
| C <sub>6</sub>                                             |
| Supplier Login                                             |
| User Name                                                  |
| Password                                                   |
| Login<br>Forgot Username or Password                       |
| New to SAP Business Network?<br>Register Now or Learn More |

4. From top left hand side of screen select **Business Network** drop down arrow and select **Ariba Proposals & Questionnaires.** 

| Home    | Ariba Discovery                  |                   |    |  |
|---------|----------------------------------|-------------------|----|--|
|         | Ariba Proposals & Questionnaires | CONTRACTOR OF THE | PR |  |
| 🕂 Unsu  | Ariba Contract Management        | fore              |    |  |
|         | SAP Business Network             |                   | 45 |  |
| Getting | started                          |                   |    |  |

How to View Supplier Registration Questionnaire and Reference Documents

| ERIZON                       |                                                                                                    |                              |             |                                                     |                                                           |                   |            |
|------------------------------|----------------------------------------------------------------------------------------------------|------------------------------|-------------|-----------------------------------------------------|-----------------------------------------------------------|-------------------|------------|
| ere are no matched postings. | Welcome to the <b>Ariba Spend Managem</b><br>suppliers who are market leaders in qua<br>in an effort to ensure market integrity. |                              |             | at site. This site assis<br>y, service, and cost. A | ts in identifying world cla<br>riba, Inc. administers thi |                   | izon√      |
|                              | Events                                                                                                    |                              |             |                                                     |                                                           |                   |            |
|                              | Title                                                                                                    | ID                           | End Time ↓  |                                                     | Event Type                                                | Participated      |            |
|                              |                                                                                                    |                              |             |                                                     | No items                                                  |                   |            |
|                              | Registratio                                                                                                    | on Questio                   | nnaires     |                                                     |                                                           |                   |            |
|                              | Title                                                                                                    |                              |             | ID                                                  |                                                           | End Time ↓        | Status     |
|                              | ▼ Status                                                                                                    | Open (1)                     |             |                                                     |                                                           |                   |            |
|                              | Supplier reg                                                                                                    | istration questi             | onnaire     | Doc                                                 | 2716375528                                                | 4/9/2022 11:06 AM | Registered |
|                              | Qualificati                                                                                                    | Qualification Questionnaires |             |                                                     |                                                           |                   |            |
|                              | Title                                                                                                    | ID                           | End Time \$ | c                                                   | ommodity                                                  | Regions           | Status     |
|                              |                                                                                                    |                              |             |                                                     | No items                                                  |                   |            |
|                              | Questionr                                                                                                    | aires                        |             |                                                     |                                                           |                   |            |
|                              | Title                                                                                                    | ID                           | End Time 4  | c                                                   | ommodity                                                  | Regions           | Status     |
|                              |                                                                                                    |                              |             |                                                     | No items                                                  |                   |            |
|                              | Certificate                                                                                                    | 'S                           |             |                                                     |                                                           |                   |            |
|                              | Certificate In                                                                                                    | ifo                          | Effective   | Expiration                                          | Attachment                                                | Questionnaire     | Status     |
|                              |                                                                                                    |                              |             |                                                     | No items                                                  |                   |            |
|                              | Tasks                                                                                                    |                              |             |                                                     |                                                           |                   |            |
|                              | Name                                                                                                    |                              | Status      | Due Date                                            | Completic                                                 | n Date            | Alert      |
|                              |                                                                                                    |                              |             |                                                     | No items                                                  |                   |            |

- **5.** After completing Step 1-4 above, Select the **Verizon** tab
- 6. In middle of screen go to: Registration Questionnaires section
- 7. Under Status (Open) section: click on Supplier registration questionnaire link to open your company's Verizon 1Sourcing registration questionnaire.
- 8. Once the **Supplier registration questionnaire** opens, go to section **2 Reference Documents** to view the Reference Documents.
- **9.** To collapse section click on the triangle **>** symbol
- **10.** To view the "Document" click on the **pdf** file link

| Ariba Sourcin                     | g 🛗 Company Settings 🕶 Iv                                                                                                    | enne Tester 👻 Help Center >>          |  |  |  |  |  |
|-----------------------------------|----------------------------------------------------------------------------------------------------|---------------------------------------|--|--|--|--|--|
| < Go back to Verizon Dashboard    |                                                                                                    | Desktop File Sync                     |  |  |  |  |  |
| Console                           | Doc2716375528 - Supplier registration questionnaire                                                                                                    | G Time remaining<br>317 days 18:40:22 |  |  |  |  |  |
| Event Messages<br>Event Details   | You have submitted a response for this event. Thank you for participating.                                                                                                    |                                       |  |  |  |  |  |
| Response History<br>Response Team |                                                                                                    |                                       |  |  |  |  |  |
| ▼ Event Contents                  | Revise Response U                                                                                                    | <b></b>                               |  |  |  |  |  |
| All Content                       | Name †                                                                                                    |                                       |  |  |  |  |  |
| 1 Verizon Privacy<br>Noti         | ▼ 1 Verizon Privacy Notifications                                                                                                    | ^                                     |  |  |  |  |  |
|                                   | ▼ 1.1 Contractual Requirements for Suppliers Less                                                                                                    | -                                     |  |  |  |  |  |
| Reference                         | Several Verizon guidelines and contractual requirements documents are available for review.<br>Based on your executed agreement, you may need access to the details in the documents below.<br>As these requirements chosen as well the notion to react and and and advandances received in these documents |                                       |  |  |  |  |  |
| Reference                         | 1.1.1 Please select which country you are submitting your personal data from.                                                                                                    | USA                                   |  |  |  |  |  |
| Defarance                         | 1.1.5 Please select the State you are in.                                                                                                    | NJ                                    |  |  |  |  |  |
| Peference                         | V 2 Reference Documents                                                                                                    |                                       |  |  |  |  |  |
| Deferrer                          | 2.1 General Information Security Requirements for Suppliers                                                                                                    |                                       |  |  |  |  |  |
| Reference                         | 2.1.1 I have authority to accept Verizon's 'General Information<br>Security Requirements for suppliers' on behalf of my company. Please refer to the hyperlink.                                                                                                    |                                       |  |  |  |  |  |
| Reference                         | https://www.verizon.com/suppliers/jsplVerizonSupplierInfoSecRequirements_1_2.pdf                                                                                                    |                                       |  |  |  |  |  |
| _ Reference<br>Reference          | 2.1.2 I am authorized to act on behalf of my company and my company agrees to materially comply with Verizon's<br>'General Information Security Requirements for Suppliers'.                                                                                                    | Yes                                   |  |  |  |  |  |
| Reference                         | 2.1.3 Please enter your full name, title and company legal name below.                                                                                                    | Ivonne XYZ Test                       |  |  |  |  |  |
| _ Reference<br>Reference          | V 2.2 Additional Verizon Documents                                                                                                    |                                       |  |  |  |  |  |

# How to Change / Update responses to Supplier registration questionnaire

1. Under Status (Open) section: click on Supplier registration questionnaire link to open your company's Verizon 1Sourcing registration questionnaire.

| 🖉 Ariba Proposals and Questionnaires 👻 | Standard Account Upgrade TEST MODE                                                                                                    |                                                                                                 |                   | 0 🕕        |
|----------------------------------------|----------------------------------------------------------------------------------------------------|-------------------------------------------------------------------------------------------------|-------------------|------------|
| VERIZON                                |                                                                                                    |                                                                                                 |                   |            |
| There are no matched postings.         | Welcome to the Ariba Spend Management site<br>suppliers who are market leaders in quality, serv<br>in an effort to ensure market integrity. | This site assists in identifying world class<br>idee, and cost. Aniba. Inc. administers this si | • veriz           | on√        |
|                                        | Events                                                                                                    |                                                                                                 |                   | =          |
|                                        | Title ID End Time 4                                                                                                    | Event Type                                                                                      | Participated      |            |
|                                        |                                                                                                    | No items                                                                                        |                   |            |
|                                        | Registration Questionnaires                                                                                                    |                                                                                                 |                   |            |
|                                        | Title                                                                                                    | ID                                                                                              | End Time 1        | Status     |
|                                        | ▼ Status: Open (1)                                                                                                    |                                                                                                 |                   |            |
|                                        | Supplier registration questionnaire                                                                                                    | Doc2716375528                                                                                   | 4/9/2022 11:06 AM | Registered |
|                                        | Qualification Questionnaires                                                                                                    |                                                                                                 |                   |            |
|                                        | Title ID End Time I                                                                                                    | Commodity                                                                                       | Regions Sta       | tus        |

2. Once the Supplier registration questionnaire opens, select Revise Response button

| Go back to Verizon Dashboard      |                                                                                                    |             | Desktop File Sync                  |
|-----------------------------------|----------------------------------------------------------------------------------------------------|-------------|------------------------------------|
| Console                           | Doc2814642302 - Supplier registration questionnaire                                                                                                    |             | C Time remaining 231 days 21:46:05 |
| Event Messages<br>Event Details   | You have submitted a response for this event. Thank you for participating,                                                                                                    |             |                                    |
| Response History<br>Response Team | Revise Respo                                                                                                    | <b>32</b> 0 |                                    |
| ▼ Event Contents                  | All Content                                                                                                    |             | <b>Ⅲ</b>   ¥                       |
| All Content                       | Name †                                                                                                    |             |                                    |
| Verizon Privacy                   | ▼ 1 Verizon Privacy Notifications                                                                                                    |             | ~                                  |
|                                   | 1.1 Please select which country you are submitting your personal data from.                                                                                                    | USA         |                                    |
| 2 Reference<br>Documents          | 1.5 Please select the State you are in.                                                                                                    | AL          |                                    |
| General Supplier                  | ▼ 2 Reference Documents                                                                                                    | Less —      |                                    |
| " Inf                             | Please note that the response to your questions below in this section will not impact your ability to be fully registered with Verizon.                                                                                                    |             |                                    |
| 4 Financial                       | V 2.1 General Information Security Requirements for Suppliers                                                                                                    |             |                                    |
| 5 Forms and<br>attachment         | 23.1 These authority the accept Version's General Information     Security Recomments for sequipters in about of my company. Please refer to the hyperlink.     Intrys://www.version.com/supplien/gpt/Version/dpgt/inh/doid-thequinneets_1_2.pdf | No          |                                    |
|                                   | 2.1.3 Please enter your<br>full name, title and                                                                                                    |             |                                    |

**3.** Select **OK** to begin revising the responses

| Ariba Sourci                      | ng                                                                        |                                                                                                    |      | Company Settings + Joeann Bester + H | kelp Center >>       |
|-----------------------------------|---------------------------------------------------------------------------|----------------------------------------------------------------------------------------------------|------|--------------------------------------|----------------------|
| o beck to Verizon Dashboard       |                                                                           |                                                                                                    |      | Desktop File Sync                    |                      |
| Console                           | Doc2814642302 - Supplier registration qu                                  | estionnaire                                                                                               |      | D Time remain 231 day                | iring<br>ys 23:27:19 |
| Event Messages<br>Event Details   | You have submitted a response for this event. Thank you for participation | ang.                                                                                                    |      |                                      |                      |
| Response History<br>Response Team |                                                                           | _                                                                                                    |      |                                      |                      |
| w Suppl Contacts                  |                                                                           | Revise Response                                                                                           | ©    |                                      |                      |
| * Even Contents                   | All Content                                                               |                                                                                                    |      |                                      | ≣∣¥                  |
| All Content                       | Name †                                                                    |                                                                                                    |      |                                      |                      |
| 1 Verizon Privacy                 | ▼ 1 Verizon Privacy Notifications                                         | ▲ Revise Response?                                                                                        |      |                                      | ^                    |
|                                   | 1.1 Please select which country you are submitting your perso             | You have already submitted a response for this event. Click OK if you would like to revise your response. |      | USA                                  |                      |
| 2 Reference<br>Documents          | 1.5 Please select the State you are in.                                   |                                                                                                    |      | н.                                   |                      |
| General Supplier                  | 2 Reference Docurrents                                                    | UK Cances                                                                                                 | Less |                                      |                      |
| * W                               | Please note that the response to your questions below in                  | this section will not impact your ability to be fully redshered with Vergon.                              |      |                                      |                      |

**4.** Click **Submit Entire Response** once ready to submit the revised responses to Verizon

| Console                                                                                                    | Doc2814642302 - Supplier registration questionnaire                                                                                                    |                                                                       | D Time remaining |
|----------------------------------------------------------------------------------------------------|----------------------------------------------------------------------------------------------------|-----------------------------------------------------------------------|------------------|
| Event Messages<br>Event Dotails                                                                                                    | All Content                                                                                                    |                                                                       |                  |
| Response History<br>Response Team                                                                                                    | Name 1                                                                                                    |                                                                       |                  |
|                                                                                                    | 3.22 Is your company Publicly traded?                                                                                                    | * Yes v                                                               |                  |
| ▼ Event Contents                                                                                                    | 3.23 Stock Ticker                                                                                                    | * Test                                                                |                  |
| All Content                                                                                                    | 3.24 Veriton requires all suppliers to show proof of insurance as determined by the contract based on the work you will perform. Upon contract<br>simulation will you be able to remote any and all ambieable Cartification of Insurance?                              | * Yes 🗸                                                               |                  |
| 1 Verizon Privacy<br>Noti                                                                                                    | 4 Financial Information                                                                                                    |                                                                       |                  |
| Reference                                                                                                    | 4.2 US Tax Identification Number (TIN) - (Do not Use Personal information e.g. SSN)                                                                                                    | * 12-0000000                                                          |                  |
| <sup>2</sup> Documents                                                                                                    | 4.3 Parent US Tax Identification (TNV) Parent Value Added Tax (VAT) Tax Id                                                                                                    | * 12-3456700                                                          |                  |
| 3 General Supplier                                                                                                    | 5 Forms and attachments - DO NOT ATTACH SSN#     Less                                                                                                    | E1                                                                    |                  |
| and the second second se | If your company does not transact in the United States, please upload a word document stating this to continue your registration.                                                                                                    |                                                                       |                  |
| 4 Information                                                                                                    | 5.2 Please attach a copy of your Parent Organization W8W9 (DD NOT ATTACH SSNe). This must be the 2018 version to be accepted. If your parent company does not transact in the US, please enter a word document stating that they don't transact and don't have a W8W9. | ■ 🗇 Test Set Scenario 4, Test [1] 7 - Step 1.docx ∨ Update Re. Delete | the No.          |
| 5 Forms and attachment                                                                                                    | (*) indicates a required field Submit Endre Response Reload Last Bid Save dush Compose Message Excet Import                                                                                                    |                                                                       |                  |

## Ariba Customer Support Assistance

To contact SAP Ariba Customer Support, click on the question mark "?" on the top right hand side of the screen then click on bottom of page Support headset.

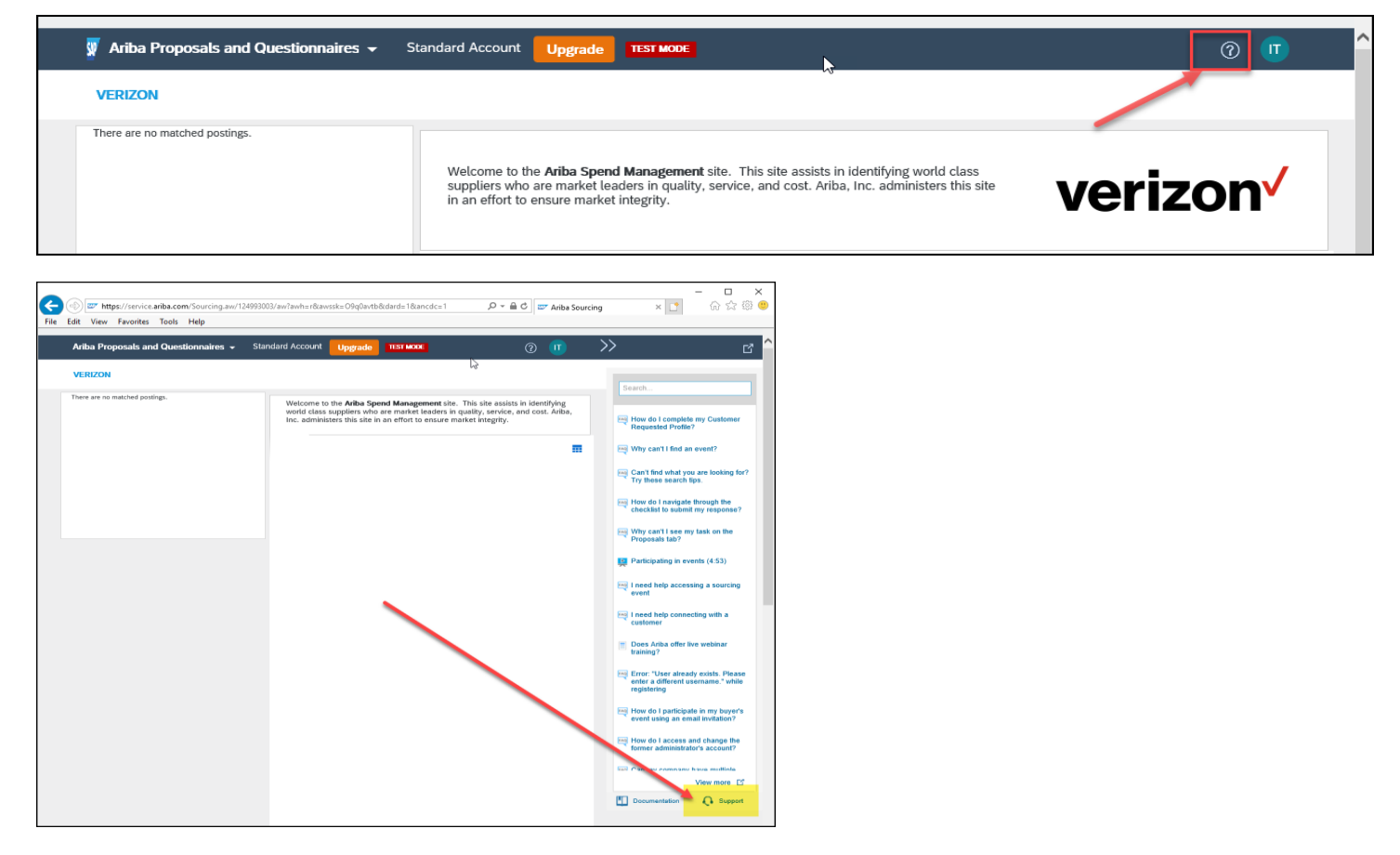

# Accessing Ariba 1Sourcing Platform

# Ariba Customer Support Telephone number(s):

North/South America: +1 412 222 6153 or +1 866 218 2155 (Toll Free)

Europe/Middle East/Africa: +44 20 7187 4144

Asia Pacific: +65 6311 4745 (For Toll Free number(s) & Country.

#### \*\*\*\*\*\*

How do I contact the account administrator for my company? Who is my company's account administrator?

#### Answer

To view your account administrator's contact information, follow the below steps:

- 1. Sign in to your <u>Ariba Network</u> account.
- 2. In the top right corner of the page, click **[user initials]**.
- 3. Click **Contact Administrator**.
- 4. Details found under **Account Administrator Information**.

## Additional Information

Contact your account administrator for the following types of requests:

- You cannot access your account and need to request a password reset.
- You need to access another user's account.
- You require additional permissions for your user account.
- You need help updating your user information.
- You need access to your company's test account.
- You receive an error that refers you to your administrator.
- You need to become the administrator. The current administrator is still with your company but is no longer the correct person to manage your company's account.
- You need to request a user account for another employee at your company.
- You want to have your user account deleted.

If the administrator is no longer employed at your company and you do not have access to their account, you can contact <u>SAP Ariba Customer Support</u> to <u>reassign the account</u> <u>administrator role</u>.